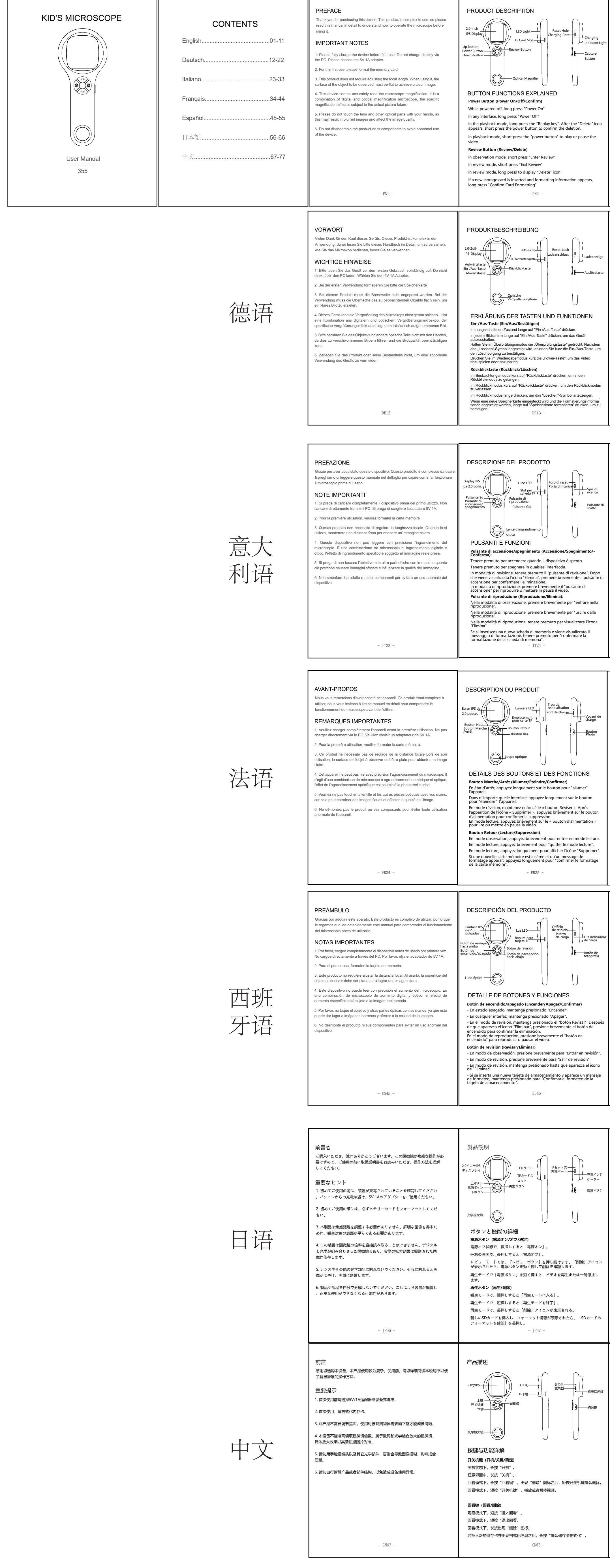

| <section-header><section-header><section-header><text><text><text><text><text><text><text><text><text><text><text></text></text></text></text></text></text></text></text></text></text></text></section-header></section-header></section-header>                                                                                                    | <section-header><section-header><text><text><text><text><section-header><section-header><section-header><section-header><list-item><list-item><list-item><list-item><list-item><list-item><list-item><text><text><text><text><text><text></text></text></text></text></text></text></list-item></list-item></list-item></list-item></list-item></list-item></list-item></section-header></section-header></section-header></section-header></text></text></text></text></section-header></section-header>                                                             | <text><list-item><list-item><list-item><list-item><list-item><list-item><list-item><list-item><list-item><list-item></list-item></list-item></list-item></list-item></list-item></list-item></list-item></list-item></list-item></list-item></text>                                                                                                 | <text><text><text><image/><image/></text></text></text> | *Note: The following situation occurs for<br>to the computer using the data cable. Yo<br>"""""""""""""""""""""""""""""""""""                                                                                                    |
|----------------------------------------------------------------------------------------------------|----------------------------------------------------------------------------------------------------|----------------------------------------------------------------------------------------------------|---------------------------------------------------------|----------------------------------------------------------------------------------------------------|
| <section-header><section-header><text><text><section-header><text><section-header><text><text><text><text><text><text><text><text><text><text><text><text></text></text></text></text></text></text></text></text></text></text></text></text></section-header></text></section-header></text></text></section-header></section-header>                                                                                                    | <section-header><section-header><text><text><text><text><section-header><section-header><section-header><list-item><list-item><list-item><list-item><list-item><list-item><list-item><list-item><list-item><list-item></list-item></list-item></list-item></list-item></list-item></list-item></list-item></list-item></list-item></list-item></section-header></section-header></section-header></text></text></text></text></section-header></section-header>                                                                                                    | <text><text><list-item><list-item><list-item><list-item><list-item><list-item><list-item><list-item><list-item><list-item></list-item></list-item></list-item></list-item></list-item></list-item></list-item></list-item></list-item></list-item></text></text>                                                                                    | <text><text><text><image/><image/></text></text></text> | <ul> <li>'Hinweis: Die folgende Situation tritt lang<br/>Datenkabel an den Computer angeschios<br/>Lösungen ausprobieren:</li> <li></li></ul>                                                                                                    |
| <section-header><section-header><section-header><text><text><text><text><text><text><text><text><text><text><text><text><text><text><text><text></text></text></text></text></text></text></text></text></text></text></text></text></text></text></text></text></section-header></section-header></section-header>                                                                                                    | <section-header><section-header><text><text><text><text><section-header><section-header><section-header><list-item><list-item><list-item><list-item><section-header><list-item><list-item><list-item><list-item><list-item></list-item></list-item></list-item></list-item></list-item></section-header></list-item></list-item></list-item></list-item></section-header></section-header></section-header></text></text></text></text></section-header></section-header>                                                                                             | <text><text><list-item><list-item><list-item><list-item><list-item><list-item><list-item><list-item><list-item><list-item><list-item></list-item></list-item></list-item></list-item></list-item></list-item></list-item></list-item></list-item></list-item></list-item></text></text>                                                             | <text><text><text><image/></text></text></text>         | <ul> <li>Nota: La seguente siluazione si verifica dispositivo al computer utilizzando il cavo</li> <li>Internet internet internet internet dispositivo si al computer utilizzando di cavo</li> <li>Internet internet internet dispositivo si alimentato correttamente internet dispositivo si alimentato correttamente internet</li></ul> |
| <section-header><section-header><text><text><text><text><section-header><text><text><text><text><text><text><text><text><text><text><text><text></text></text></text></text></text></text></text></text></text></text></text></text></section-header></text></text></text></text></section-header></section-header>                                                                                                    | <section-header><section-header><text><text><text><text><section-header><section-header><section-header><list-item><list-item><list-item><list-item><list-item><list-item><list-item><list-item><list-item><list-item></list-item></list-item></list-item></list-item></list-item></list-item></list-item></list-item></list-item></list-item></section-header></section-header></section-header></text></text></text></text></section-header></section-header>                                                                                                    | <text><text><list-item><list-item><list-item><list-item><list-item><list-item><list-item><list-item><list-item></list-item></list-item></list-item></list-item></list-item></list-item></list-item></list-item></list-item></text></text>                                                                                                    | <text><text><text><image/></text></text></text>         | <text><image/><text><text></text></text></text>                                                                                                    |
| <section-header><section-header><list-item><list-item><list-item><list-item><list-item><list-item><list-item><list-item><list-item><list-item><list-item><list-item><list-item><list-item><list-item><list-item><list-item><list-item><list-item><list-item><list-item></list-item></list-item></list-item></list-item></list-item></list-item></list-item></list-item></list-item></list-item></list-item></list-item></list-item></list-item></list-item></list-item></list-item></list-item></list-item></list-item></list-item></section-header></section-header> | <section-header><section-header><text><text><text><text><section-header><section-header><section-header><list-item><list-item><list-item><list-item><list-item><list-item><list-item><list-item><list-item></list-item></list-item></list-item></list-item></list-item></list-item></list-item></list-item></list-item></section-header></section-header></section-header></text></text></text></text></section-header></section-header>                                                                                                    | <text><text><list-item><list-item><list-item><list-item><list-item><list-item><list-item><list-item><list-item><list-item><list-item></list-item></list-item></list-item></list-item></list-item></list-item></list-item></list-item></list-item></list-item></list-item></text></text>                                                             | <text><text><text><image/></text></text></text>         | *Nota: La siguiente situación se produce<br>dispositivo al ordenador mediante el cabi<br>soluciones:                                                                                                    |
| <section-header><section-header><text><text><text><text><text><text><text><text><text><text><text><text><text><text><text><text><text></text></text></text></text></text></text></text></text></text></text></text></text></text></text></text></text></text></section-header></section-header>                                                                                                    | <section-header><section-header><text><text><text><text><section-header><section-header><section-header><section-header><list-item><list-item><list-item><list-item><list-item><list-item><list-item><list-item><list-item><list-item><text><text><text><text></text></text></text></text></list-item></list-item></list-item></list-item></list-item></list-item></list-item></list-item></list-item></list-item></section-header></section-header></section-header></section-header></text></text></text></text></section-header></section-header>                  | <text><text><list-item><list-item><list-item><list-item><list-item><list-item><list-item><list-item></list-item></list-item></list-item></list-item></list-item></list-item></list-item></list-item></text></text>                                                                                                    | <text><text><text><image/><image/></text></text></text> | 注意: コンピューターへのデバイスの授<br>ラブルシューティングを試してみてくた<br>・・・・・・・・・・・・・・・・・・・・・・・・・・・・・・・・・・・・                                                                                                    |
| <section-header><section-header><text><text><text><text><text><text><text><text><text><text><text><text><text><text><text><text><text><text></text></text></text></text></text></text></text></text></text></text></text></text></text></text></text></text></text></text></section-header></section-header>                                                                                                    | <section-header><section-header><section-header><text><text><text><text><text><text><section-header><list-item><section-header><list-item><list-item><list-item><list-item><list-item><list-item><list-item><list-item><section-header><section-header><section-header></section-header></section-header></section-header></list-item></list-item></list-item></list-item></list-item></list-item></list-item></list-item></section-header></list-item></section-header></text></text></text></text></text></text></section-header></section-header></section-header> | <section-header><section-header><section-header><section-header><list-item><list-item><list-item><list-item><list-item><list-item><list-item><list-item><list-item></list-item></list-item></list-item></list-item></list-item></list-item></list-item></list-item></list-item></section-header></section-header></section-header></section-header> | <text><text><text><image/><image/></text></text></text> | <ul> <li>注意:使用数据线将设备连接到电脑下解决方法:</li> <li>** 证证 ** ** ** ** ** ** ** ** ** ** ** *</li></ul>                                                                                                    |

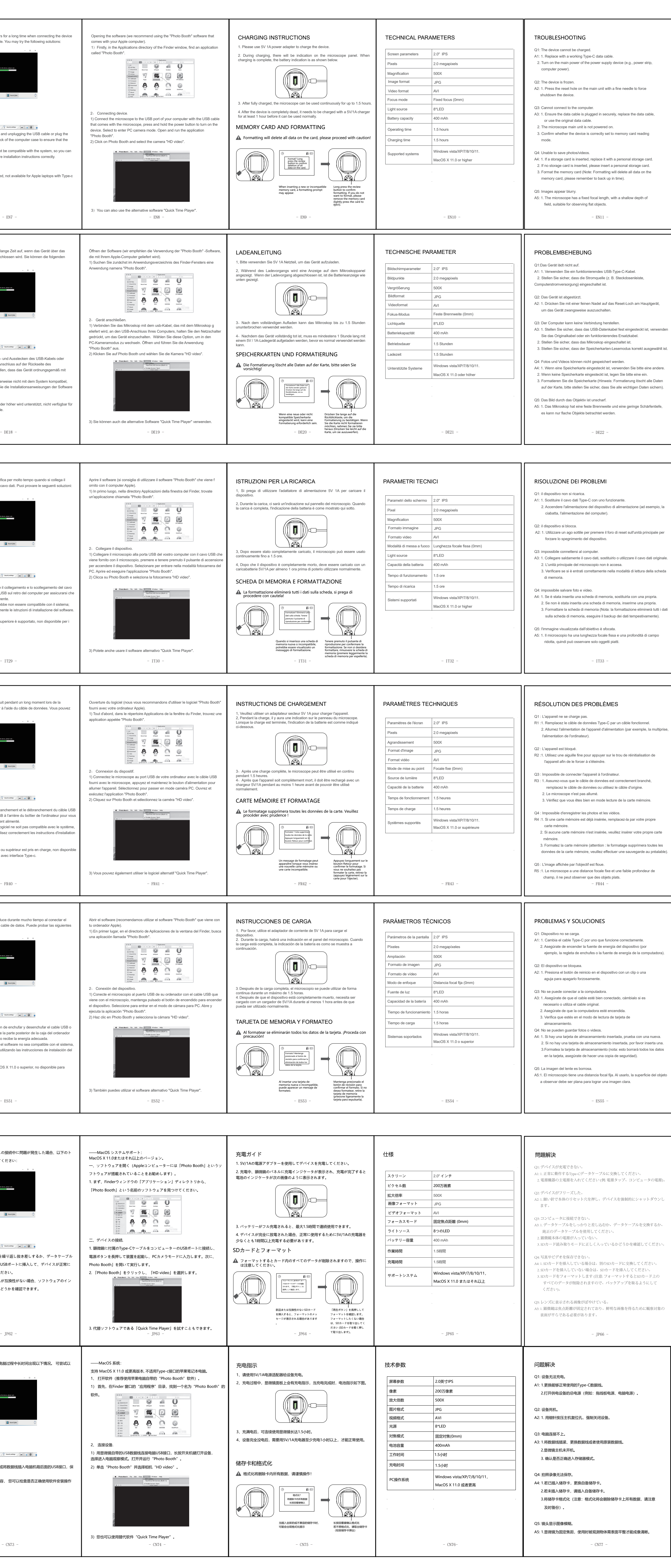